## REMINDER: Emailed to a group account. Do NOT reply using the email group account.

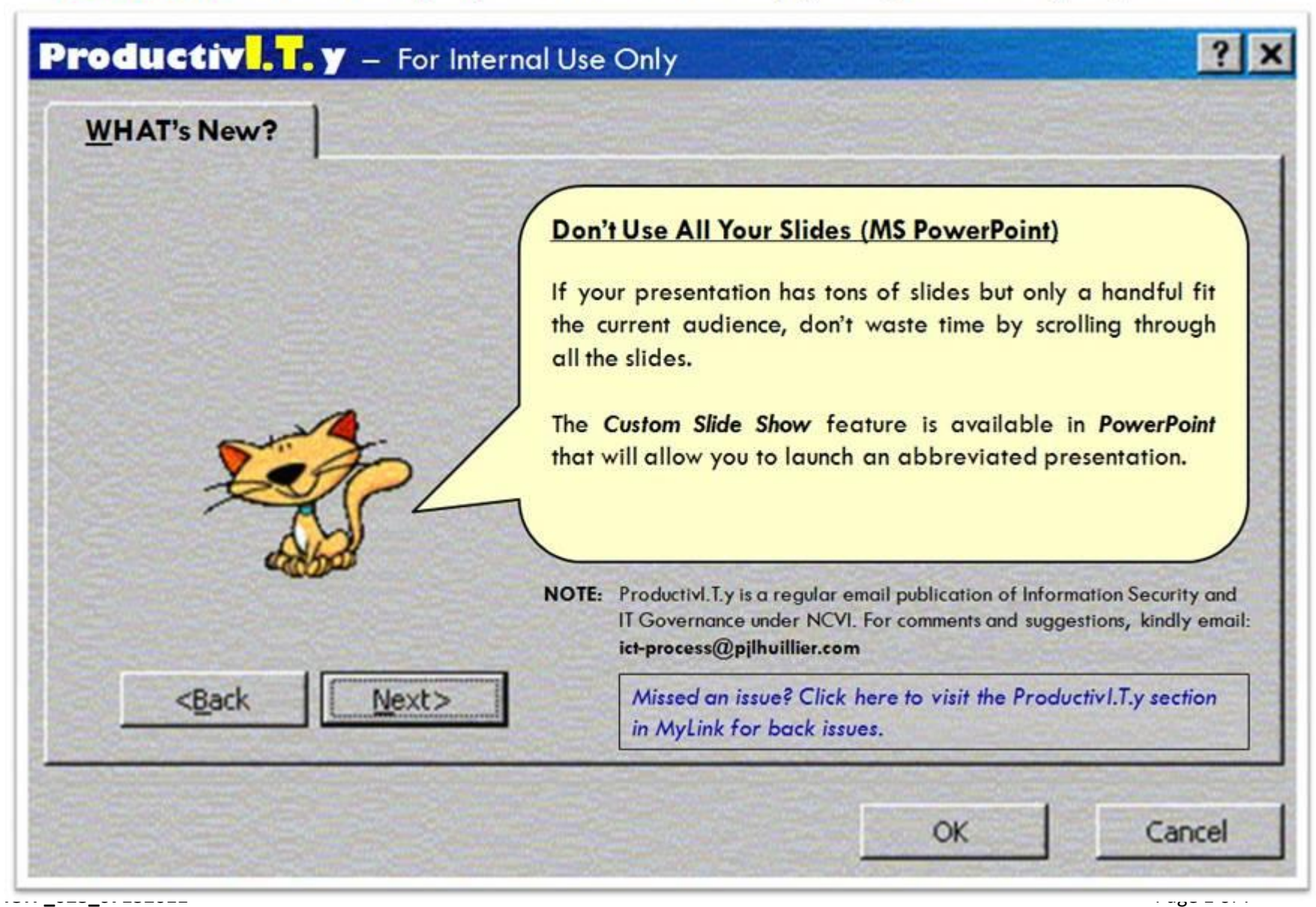

ProductivI.T.y tip 48\_(PowerPoint) Don't Use All Your Slides\_07132011

## Don't Use All Your Slides (MS PowerPoint)

1. On the *Slide Show tab*, click *Custom Slide Show*.

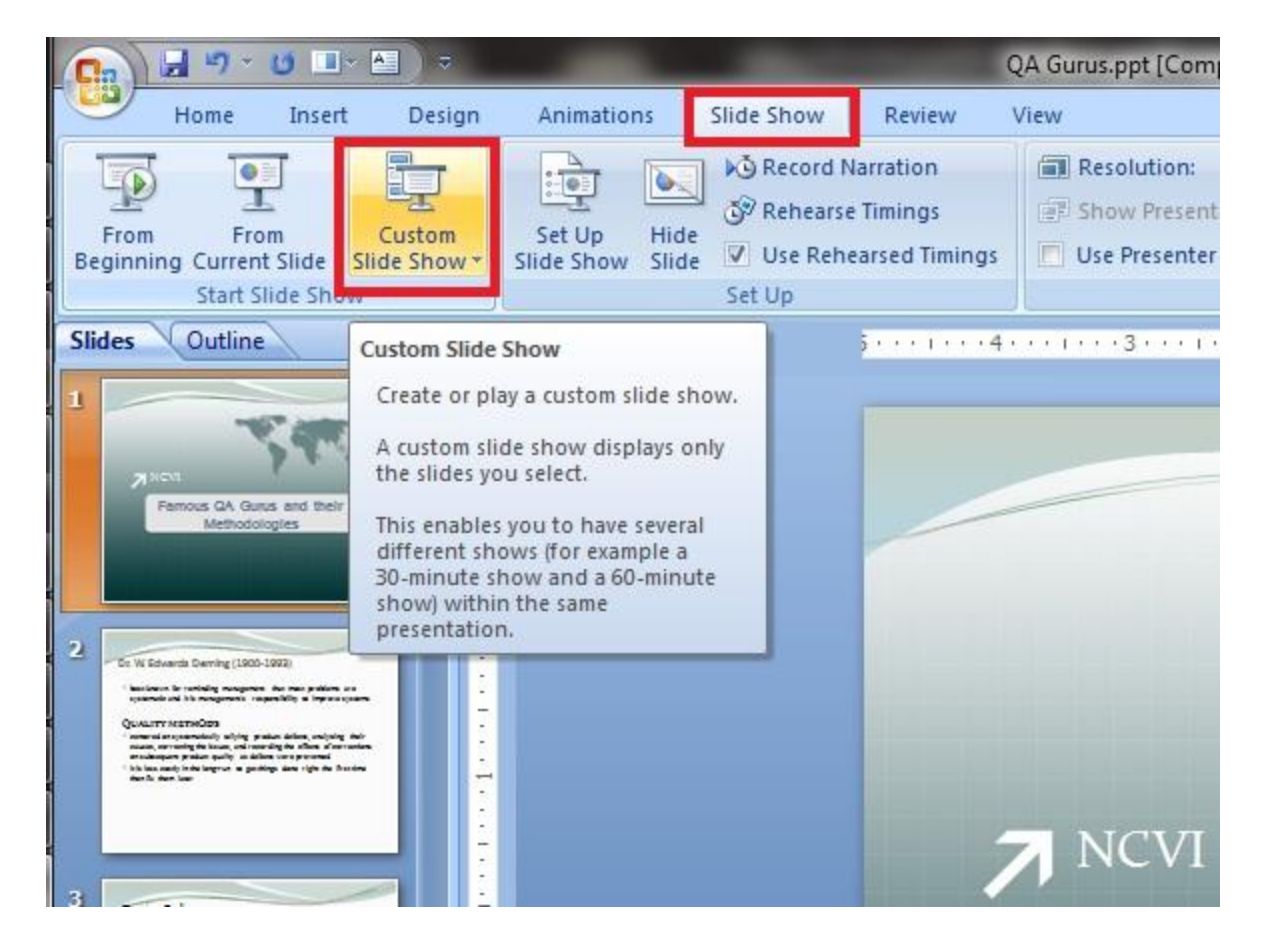

2. *Custom Shows* dialog box will appear. Click *"New"* button to define your custom slide shows.

| Custom shows: | <u>N</u> ew |
|---------------|-------------|
|               |             |
|               | Remove      |
|               | Сору        |
| 7             |             |

| Slide show name: Custom Show                                                                                                    | 1 |                |          |   |
|----------------------------------------------------------------------------------------------------|---|----------------|----------|---|
| lides in presentation:                                                                                                    |   | Slides in cust | om show: |   |
| 1. Slide 1<br>2. Slide 2<br>3. Slide 3<br>4. Slide 4<br>5. Slide 5<br>6. Slide 5<br>6. Slide 6<br>7. Slide 7<br>8. Slide 7<br>8. Slide 8<br>9. Slide 9<br>10. Slide 10<br>11. Slide 11<br>12. Slide 12 |   | ><br>ve        |          | 3 |

3. On the *Define Custom Show* dialog box, under *"Slides in presentation:"* list box, select the specific slides that you need for your presentation. You can select one slide or multiple slides at a time (*hold Ctrl key while selecting multiple Slides*).

| Slide show name: Custom Show 1                                                                                                    |                                  |               |           |   |
|----------------------------------------------------------------------------------------------------|----------------------------------|---------------|-----------|---|
| Slides in presentation:                                                                                                    |                                  | Slides in cus | tom show: |   |
| 1. Slide 1<br>2. Slide 2<br>3. Slide 3<br>4. Slide 4<br>5. Slide 5<br>6. Slide 6<br>7. Slide 7<br>8. Slide 7<br>8. Slide 8<br>9. Slide 9<br>10. Slide 10<br>11. Slide 11<br>12. Slide 12 | <u>A</u> dd >><br><u>R</u> emove | )             |           | 4 |

4. Click "Add >>" button. Selected slides will now be listed under "Slides in custom show:" list box. Click OK button.

| lides in anosantation : |     | Clides in sustant shows |  |
|-------------------------|-----|-------------------------|--|
| lides in presentation:  |     | Slides in custom snow:  |  |
| 1. Slide 1              | ×   | 1. Slide 1              |  |
| 2. Slide 2              |     | 2. Slide 2              |  |
| 3. Slide 3              |     | 3. Slide 5              |  |
| 4. Slide 4              | E   | 4. Slide 9              |  |
| 5. Slide 5              | Add | >>                      |  |
| 5. Slide 6              |     |                         |  |
| 7. Slide 7              | Ren | nove                    |  |
| 5. Slide 6              |     |                         |  |
| 10 Slide 10             |     |                         |  |
| 11 Slide 11             |     |                         |  |
| 12. Slide 12            | -   |                         |  |

NOTE: You can also change the name of your Custom Slide Show by editing the input field "Slide show name:".

| Blide anow name inty costonic                                                                                                    | Slide Sridin 1 | 4                | 100 - 100 - 100 - 100 - 100 - 100 - 100 - 100 - 100 - 100 - 100 - 100 - 100 - 100 - 100 - 100 - 100 - 100 - 100 |  |
|----------------------------------------------------------------------------------------------------|----------------|------------------|----------------------------------------------------------------------------------------------------|--|
| Slides in presentation:                                                                                                    |                | S                | lides in custom show:                                                                                           |  |
| 1. Slide 1<br>2. Slide 2<br>3. Slide 3<br>4. Slide 4<br>5. Slide 5<br>6. Slide 5<br>6. Slide 7<br>8. Slide 7<br>8. Slide 9<br>10. Slide 9<br>10. Slide 10<br>11. Slide 11<br>12. Slide 12 |                | Add >><br>Remove | 1. Slide 1<br>2. Slide 2<br>3. Slide 5<br>4. Slide 9                                                            |  |

5. The *Custom Show* you made ("My Custom Slide Show") will then be displayed on the *Custom Shows* dialog box. Click *"Show"* button to play your selected slides.

|       | ? ×          |
|-------|--------------|
|       | New          |
|       | <u>E</u> dit |
|       | Remove       |
|       | Сору         |
| Close | Show         |
|       | Close        |

**NOTE:** You can *Edit, Remove, or Copy* the Custom Slide Show you made by clicking the button at the right side of the *Custom Shows* dialog box. Also, the Custom Slide Show you made can be accessed easily by clicking on the *"Custom Slide Show"* under "*Slide Show"* tab.

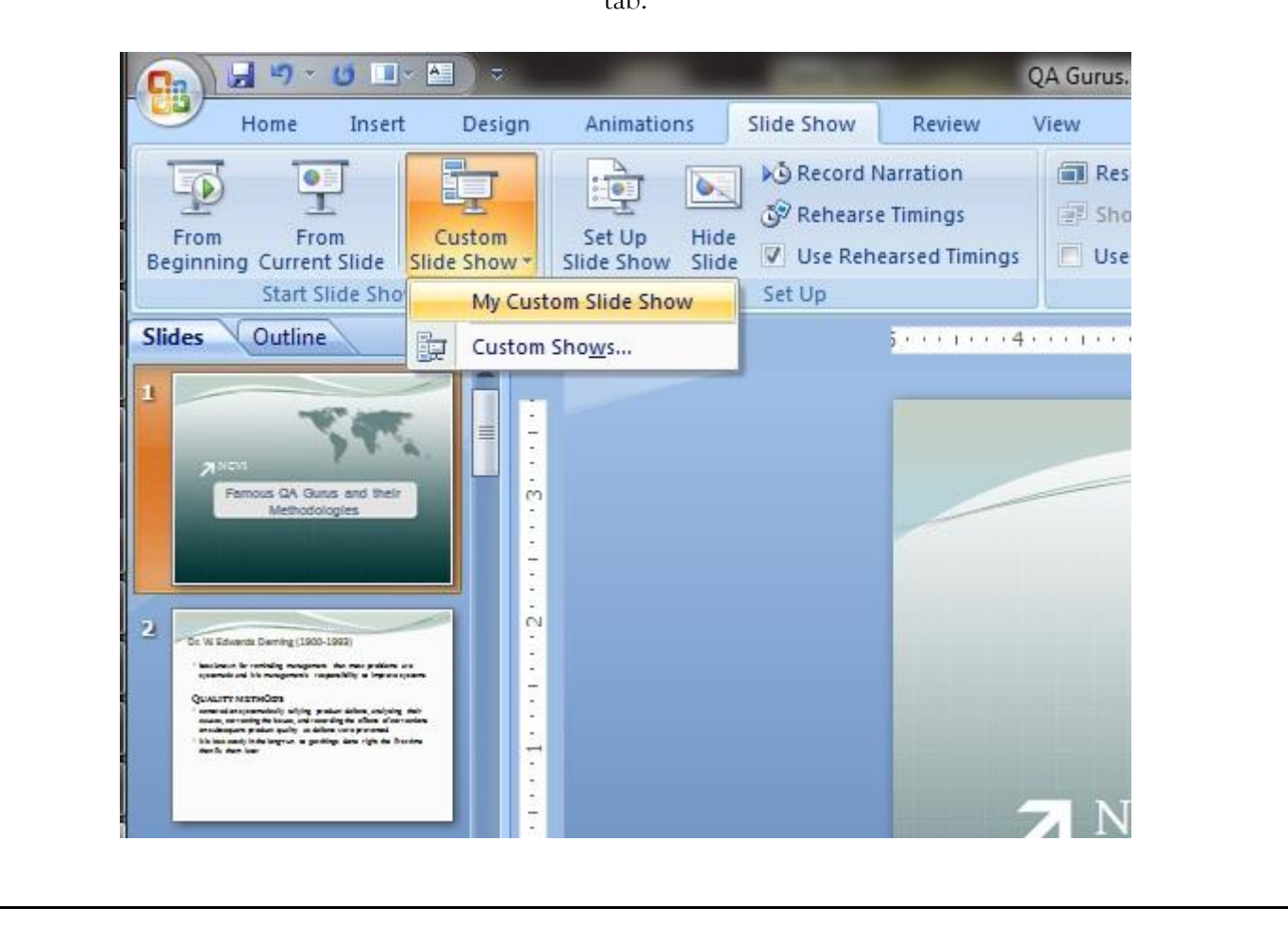